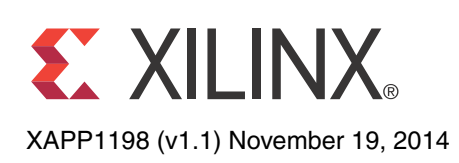

# In-System Eye Scan of a PCI Express Link with Vivado IP Integrator and AXI4

Author: Luis Bielich

## Summary

This application note describes a flow for integrating in-system Eye Scan into an AXI4-based system with Vivado<sup>®</sup> IP integrator. When an AXI4-based processor is planned to be used in a design, it is simple to include Eye Scan functionality to a design by memory mapping the DRP interface of the transceiver to the AXI4 system. A reference design is provided to show how this is implemented with IP integrator. The Eye Scan algorithm from *Eye Scan with MicroBlaze MCS* [Ref 1] is leveraged in this application note to implement the Eye Scan processing. *Eye Scan with MicroBlaze MCS* [Ref 1] is a great application note for standalone Eye Scan, whereas this application note focuses on integration into an AXI4-based system.

The reference design implements the Eye Scan functionality on a PCI Express<sup>®</sup> link on the following reference boards: AC701, KC705, VC709, ZC706, and KCU105. Starting in 2013.3, Xilinx IP containing transceivers output the DRP interface to the top level of the IP. The integrated block for PCI Express IP is one of the IP cores including this major ease-of-use enhancement. This option enables the AXI4 system to memory map the DRP space of the transceivers without having to dive deep into the PCIe<sup>®</sup> IP RTL. This ultimately maintains a clean IP flow enabling all of the plug-and-play benefits of the Vivado Integrated Design Environment (IDE).

The Eye Scan results provide important information for validating the design of each channel across voltage, temperature and process. Along with the ability to validate the design of a channel, Eye Scan also provides a very high level of debug information not previously available in FPGA families.

## Introduction

All 7 series transceivers include the functionality to run an in-system 2-D statistical Eye Scan on the receiver without requiring a predetermined pattern. This is implemented with a second sampler parallel to the primary data sampler shown in Figure 1. Running an Eye Scan does not affect the link integrity, while maintaining a representation of margin in a running system. The

© Copyright 2013–2014 Xilinx, Inc. Xilinx, the Xilinx logo, Artix, ISE, Kintex, Spartan, Virtex, Vivado, Zynq, and other designated brands included herein are trademarks of Xilinx in the United States and other countries. ARM is a registered trademark of ARM in the EU and other countries. All other trademarks are the property of their respective owners.

Eye Scan results also incorporate the function by the transceiver equalizer showing the most accurate analysis of the margin at the receiver.

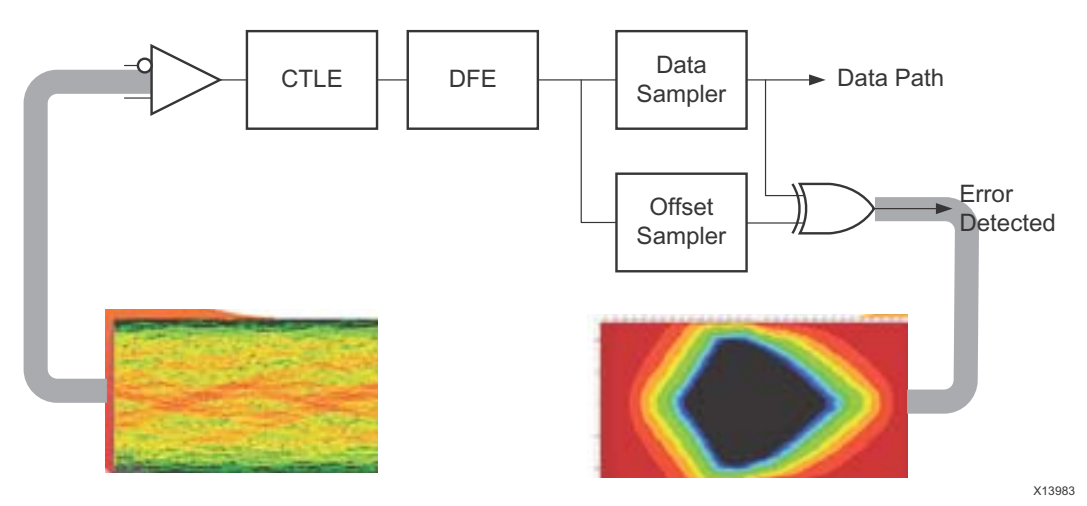

Figure 1: Offset Sample Image

This application note describes how to perform an Eye Scan on a PCI Express link. Although this focuses on a PCI Express link, the reference design files can be leveraged for any link at any rate.

PCI Express provides an ideal protocol to use in-system Eye Scan because it is uncommon to place a PCI Express link in a loopback state for debug purposes. Because placing a link in a loopback is not common in a PCI Express link, this means a predetermined pattern is generally not available. Another reason why in-system Eye Scan is valuable for PCI Express is because a PCI Express link can stay in the L0 state even when there are bit errors on the link. This PCI Express protocol handles these bit errors with a replay mechanism including CRC checks. Although the protocol maintains data integrity, the replay mechanism affects throughput; making it important to address a marginal link. In a multi-lane implementation of PCI Express, it can be difficult to identify which lane is marginal. Determining the marginal lane can be quickly detected with an in-system Eye Scan.

In-system Eye Scan also takes into account the real system dependencies when all portions of the design are running. Because the Eye Scan logic does not require a predetermined pattern, it does not require a test mode which can change other conditions. In other words, the Eye Scan data can be extracted during normal operation which could cover corner-case conditions only enabled in a real system. For PCI Express, the power consumption and switching noise differs greatly between an idle mode and a DMA mode. The results from in-system Eye Scan include these dependencies and allow for margin analysis for all modes.

## When to Use Eye Scan with PCI Express

PCI Express has several use cases for the Eye Scan feature, and are described in this section.

#### **Debug Link Training Issues**

Link training issues can occur due to signal integrity. Eye Scan can be used to debug link training issues. If the link does not train to any speed, including gen 1 speeds (2.5 Gb/s), then using Eye Scan is not recommended, and using the ltssm signal from the core is a better option. If the link is training to a slower speed but not training to a maximum speed, then using Eye Scan is recommended. An Eye Scan cannot be extracted when the link is changing rates, so extracting an Eye Scan with a slower rate is the easiest solution. After the link is trained to a slower speed, the margin can be analyzed to see if there is enough margin for a faster rate. Each lane of the link should be analyzed to see if one specific lane is causing the issue. If the eye appears acceptable, then it is possible that the link partner is initiating the slower speed.

## **Data Transfer Recovery**

Going in and out of the Recovery state of ltssm might be an indication that Transaction Layer Packets (TLP) are failing the Link CRC (LCRC) check in the data link layer. Failing LCRCs might be an indication of a marginal link. Extracting an Eye Scan from the link while data is not being transferred would validate that the link is marginal. It can also pinpoint if there is one particular lane contributing to the LCRC errors.

## **Detection of Correctable Endpoint Errors**

Reading the Device Status Register indicates whether there have been any correctable errors detected. See the PCI Express Specification [Ref 2] for details on correctable errors. If correctable errors are detected, it could indicate that there is a marginal link. An Eye Scan helps determine which lane is causing the marginal link and helps determine if the link is marginal under certain conditions. For example, if correctable errors are detected under a certain test patterns, an Eye Scan can be extracted during the specific test pattern to see how the link is affected.

## **Additional Diagnostics**

When Eye Scan is integrated into a design, the data can help remotely debug a link. Along with the XADC, the die temperature can be swept to look at the eye under different die temperatures. Where there is control of the link partner's transmitter, the link can also be tuned for the optimal transmitter settings. This diagnostic capability allows a design to optimize the margin in a system.

## **Improving Product Yields**

Learning that one out of 100 boards is not functional can make it difficult to debug. With Eye Scan, it is possible to determine whether margin issue on the link exists. If there is a margin issue, then the channel should be reanalyzed with IBIS-AMI simulations. IBIS-AMI simulations can help determine the root cause from where the issue is coming. Making improvements to the design of the serial channel improves product yields.

## Hardware Description

The reference design provided with this application note utilizes the PCI Express example design provided from the generation of the 7 series FPGAs Integrated Block for PCI Express IP or the Virtex<sup>®</sup>-7 FPGA Gen3 Integrated Block for PCI Express IP. The example design from the IP implements a Programmed Input/Output (PIO) example design intended to function with the drivers described in *Using the Memory Endpoint Test Driver (MET) with the Programmed Input/Output Example Design for PCI Express Endpoint Cores* [Ref 3]. Although the drivers described in *Using the Memory Endpoint Test Driver (MET) with the Programmed Input/Output Example Design for PCI Express Endpoint Cores* [Ref 3] can be used with the PIO example design, the drivers are not required to extract an Eye Scan.

The reference design adds a subsystem created by IP integrator intended to extract the Eye Scan data from the transceiver. Implementing an Eye Scan requires access to the transceiver dynamic reconfiguration port (DRP) interface to access the Eye Scan registers. All Xilinx IP cores containing transceivers provide an option that allows access to the transceiver DRP interface. This reference design does not require any other connections to the Eye Scan subsystem, making the application note simple to integrate with any Xilinx-based IP core that contain transceivers.

www.xilinx.com

The PIO example design handles the TLPs coming from the PCI Express core, while the Eye Scan subsystem handles the DRP accesses to the transceiver. Figure 2 shows a block diagram of how the system is constructed.

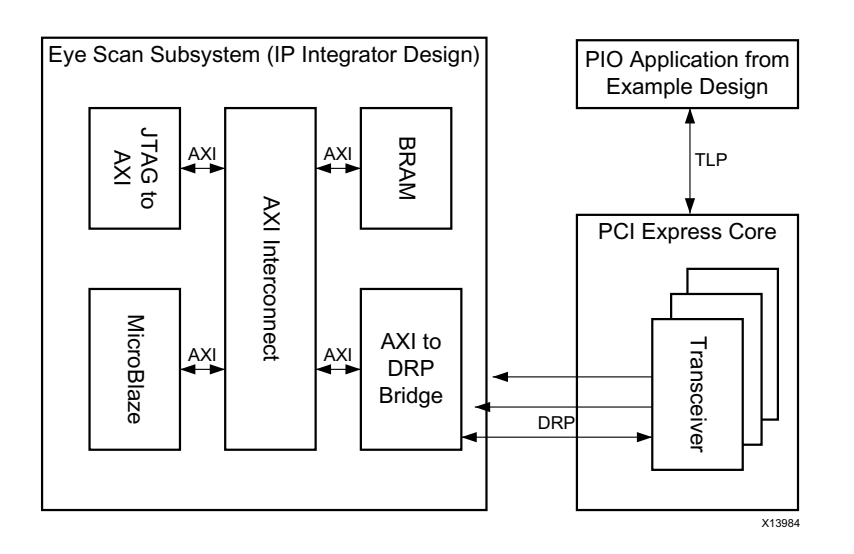

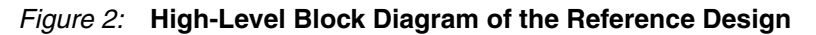

## **AXI Bridge to Dynamic Reconfiguration Port**

The DRP interface from the PCI Express core is directly connected to the AXI to DRP Bridge IP core. The AXI to DRP Bridge core is part of the reference design and is packaged as an IP core in IP integrator. This IP makes it simple to access DRP registers of the transceiver through any AXI master such as MicroBlaze<sup>™</sup>, Xilinx Zynq<sup>®</sup>-7000 All Programmable Processing System (PS) or JTAG to AXI Master IP. Figure 3 shows how the AXI to DRP Bridge IP appears in IP integrator. On the left-hand side, the AXI interface is connected to the AXI interconnect so that it can be accessed by any AXI Master. The right-hand side drives the transceiver DRP interface provided from the PCI Express IP core.

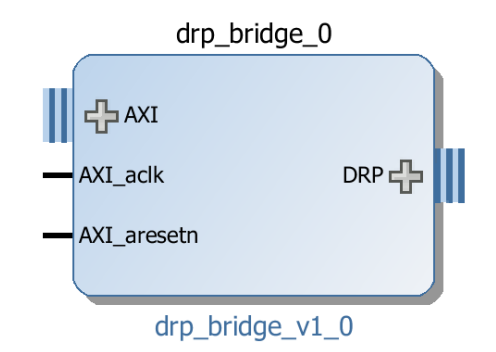

Figure 3: AXI to DRP Bridge IP within IP Integrator

The address mapping from the AXI interface is offset by two bits to the DRP address. The bridge was implemented this way to keep it light weight by not supporting unaligned transfers. This means the lower two bits of the AXI address are not used. The DRP address width of the transceiver is nine bits wide, so only the lower 11 bits of the AXI address are used to map to the DRP address. For example, if the base address for the AXI to DRP Bridge is 0xC0000000, then an access to address 0xC0000010 results in an access to address 0x004 to the transceiver DRP. The data returned to the AXI interface comes directly from DRP interface. The transceiver DRP data width is 16 bits, therefore only the lower 16 bits of the AXI Read and Write Data

Channels are used. Software must account for both the data width and the address mapping. Table 1 shows examples of the mapping.

| AXI<br>Address | AXI<br>Data | DRP<br>Address | DRP<br>Data |
|----------------|-------------|----------------|-------------|
| x0             | x00001234   | x0             | x1234       |
| x4             | x00005678   | x1             | x5678       |
| x8             | x00009ABC   | x2             | x9ABC       |
| xC             | x0000DEF0   | x3             | xDEF0       |
|                |             |                |             |

| Table | 1: | Example o | f Address | Correlation | between | AXI | and [ | DRP |
|-------|----|-----------|-----------|-------------|---------|-----|-------|-----|
|-------|----|-----------|-----------|-------------|---------|-----|-------|-----|

One bridge is required for every transceiver that performs an Eye Scan. For example, if you want to scan all eight lanes of a x8 link, you must have eight AXI to DRP Bridge cores in the design. If only four lanes are desired to scan, then only four AXI to DRP Bridges are needed. Each AXI to DRP Bridge occupies only 34 LUTs and 60 FFs; making it a fairly light-weight IP.

When multiple lanes are used, each lane needs an offset of at least  $2^{(\# \text{ of DRP address bits}+2)} = 2^{11} = 2 \text{ KB}$ . As of 2013.3, IP integrator has a limitation of requiring 4k of addressable space for each IP, so a 4k offset is used in the example design.

#### **Processing System**

MicroBlaze or the ARM<sup>®</sup> A9 core communicates to the transceiver DRP interface through the AXI to DRP Bridge. The software running through MicroBlaze is derived from *Eye Scan with MicroBlaze MCS* [Ref 1], however, it has been expanded to support GTP, GTX, and GTH transceivers. The software included with the reference design also makes it simple to scale for the amount of lanes in the design. To switch between GTP, GTX, and GTH transceivers, modify the drp.h header file and include a #define GTP, #define GTX, or #define GTH. The appropriate #define is already used depending on whether the files from the AC701, KC705, VC709, ZC706, or KCU105 directory are used. To scale for a different number of lanes, the header file es\_controller.h needs to be modified for the appropriate lane width. The definition of NUM\_LANES represents the number of lanes in the design.

The software running on the processor implements the Eye Scan algorithm on the transceiver and stores the data in the AXI block RAM. When the block RAM is filled with Eye Scan data, the JTAG to AXI IP core reads the data out of the block RAM. Then it stores the data on the local machine in a text file through the JTAG connection to the PC. The block RAM is AXI based and can be scaled for a change in lane width. Each lane requires a minimum of 2 KB of block RAM depth for this reference design. This can be modified with IP integrator in the **Address Editor**.

#### Local Storage

As mentioned in Processing System, the JTAG to AXI IP reads the Eye Scan data out of the AXI block RAM. The JTAG to AXI IP places the Eye Scan data on the local machine through the JTAG connection to the board. This continues until a full Horizontal and Vertical scan is completed. After the Horizontal and Vertical scan completes, the processor is notified and stops implementing the Eye Scan. When a block RAM is sized to be 2 KB, this allows for 2 KB of data. A full Eye Scan typically requires more memory space than 2 KB. There is a maximum of 4,096 horizontal taps and 256 vertical taps. Each error count measurement is two bytes wide, meaning that a maximum-sized scan involves  $256 \times 4,096 \times 2 = 2$  MB of error scan data. (Several more bytes are required to store the prescale, horizontal and vertical offsets, and the UT sign). Because the AXI block RAM depth is only 2 KB per lane, a handshaking between the JTAG to AXI IP and the processor is necessary. The handshaking allows for JTAG to empty the block RAM content while the processor is filling up the block RAM with scan data. This handshaking implementation is a drop-in solution but is not required. If the a design contains 2

MB of memory space available for each lane, then the Eye Scan data can be fully stored and not require the handshake between the JTAG to AXI IP and the processor.

#### **Tcl Post Processing**

After the JTAG to AXI IP reads the Eye Scan data out of the block RAM, the data is stored locally in a file labeled CH#.dump where the # represents the lane number. This file contains all of the error count data read from the error\_count register of each transceiver's DRP space at each horizontal and vertical location. The CH#.dump file must be converted to a format that Vivado tools can read so Vivado can display the Eye Scan data in the Vivado IDE. The Vivado Eye Scan viewer requires bit error rates as inputs instead of the error count. The error count values must be converted to bit error rates. This post-processing is done in the Tcl script provided in the reference design. This Tcl script is derived from XAPP743 [Ref 1] and modified to allow simple scaling for multiple lanes and also can be used with the JTAG to AXI IP core instead of XMD. The output from the post processing is a CSV file that can be read in by Vivado as an Eye Scan. Figure 4 shows how a scan appears in the Vivado IDE.

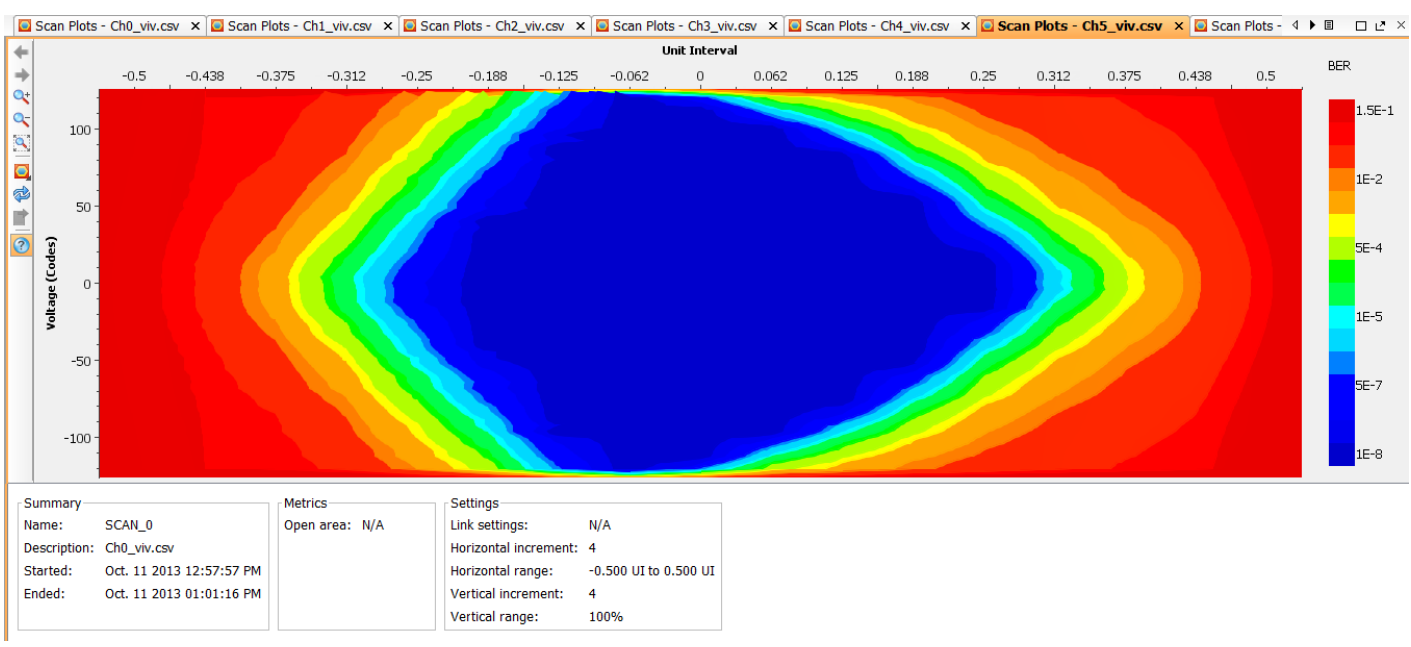

Figure 4: Eye Scan Result in Vivado IDE

## **IP Integrator System**

The Eye Scan subsystem is built with the ipi\_<board name>.tcl file located in the <board name>/source/ipi\_tcl directory. When this file is sourced, all of the previously-described components are connected together with IP integrator as shown in Figure 5. This subsystem can be added into any design with or without an already existing processor in the design. The

Zynq-7000 example is not a drop-in solution because there is only one Processing System per Zynq-7000 device. When using Zynq-7000, the software from the example must be integrated.

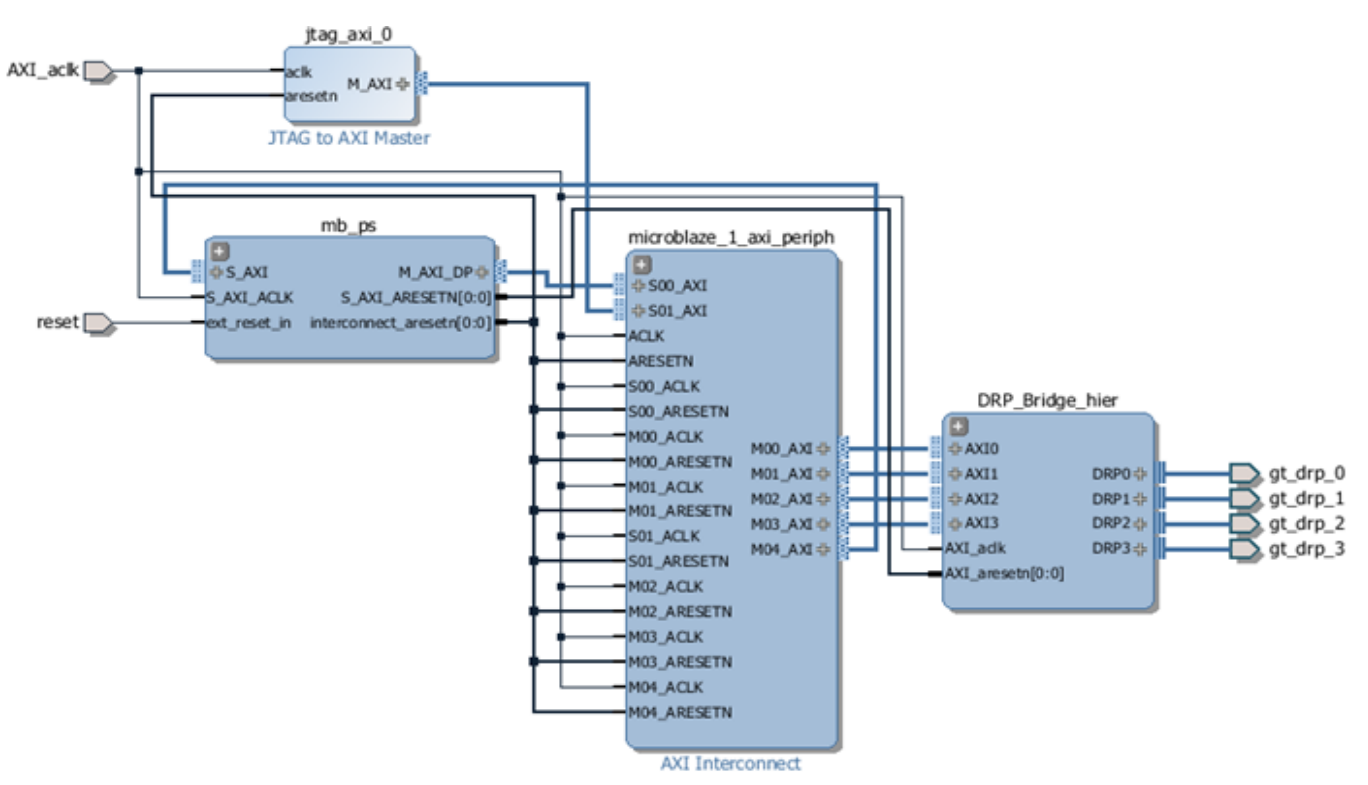

Figure 5: IP Integrator Eye Scan Subsystem

#### **Clocks and Resets**

The AXI\_aclk and reset input to the subsystem are provided by existing signals in the PIO example design. The reset line is tied to the user\_lnk\_up output of the PCI Express core, holding the subsystem in reset until the link is at L0. The AXI\_aclk is a clock coming from the  $ext_ch_gt_drpclk$  output from the PCI Express core, which is the same clock driving the transceiver DRP interface.

For a custom implementation, the  $AXI_aclk$  must be the same as the DRP clock to the transceiver. The reset can come from anywhere provided that the signal is deasserted when implementing an Eye Scan. The reset must also be deasserted while the  $AXI_aclk$  is stable.

Implementing the Reference Design

Click here to download the design files associated with this application note.

The reference design source files are provided in the following five directories:

- AC701
- KC705
- VC709
- ZC706
- KCU105

The reference designs target a particular evaluation board indicated by the name of the directory. To leverage the design files for a custom design, choose the appropriate design according to the transceiver type. If using Virtex-7, note that some Virtex-7 devices contain GTX transceivers. If a Virtex-7 device contains GTX transceivers, then it is best to use the KC705 files as a reference.

To create a bit file, open the Vivado IDE and go to the **Tcl Console** at the bottom of the Vivado IDE or go to **Window > Tcl Console**.

| Tcl | cl Console                           |  |
|-----|--------------------------------------|--|
|     | pwd<br>C:/sme/eyescan/VC709/run_here |  |
|     | *                                    |  |
|     | source ./build_bitstream.tcl         |  |

Figure 6: Tcl Console Showing How to Source Build Files

In the Tcl console, change the working directory to the run\_here directory within the appropriate directory according to the board. In the run\_here directory, type the following command:

>> source ./build\_bitstream.tcl

Running this Tcl script performs the following:

- Creates the Vivado Project with the IP integrator design.
- Adds all the RTL and IP cores into the project.
- Runs Synthesis and Implementation.
- Creates a bitstream with the software embedded in the LMB block RAM.
- Sources the Scanning Tcl files to prepare Vivado for a scan.
  - This allows the you to type "run\_eyescan" in the Tcl console to implement a scan.

After the Tcl script completes, it is now possible to program the FPGA. It is necessary to plug the evaluation board into a PCI Express slot. Apply power to the FPGA and program the FPGA within the Vivado IDE. Do not remove the JTAG connection as this connection is required for the JTAG to AXI IP. Turn on the host containing the evaluation board plugged in and programmed. This establishes a link and the system is now ready to perform an Eye Scan on the transceiver. Type the following in the Tcl console:

>>run\_eyescan

The **run\_eyescan** command comes from the run\_eyescan.tcl file in the scan\_time directory. If the project is closed, then the run\_eyscan.tcl file needs to be sourced again. If the run\_eyescan.tcl file is modified, it also must be sourced again within Vivado. The Tcl file might need to be modified for several variables shown in the following example. The explanation of when to modify them is listed in Table 2.

```
# horz_step: Horizontal sweep step size. Minimum value is 1. Maximum value
depends on data rate mode (see user guide and rate variable below).
set horz_step($i) 4
# vert_step: Vertical sweep step size. Minimum value is 1. Maximum value is
127.
set vert_step($i) 4
# max_prescale: Maximum prescale value for sample count. Minimum value is
0. Maximum value is 31.
set max_prescale($i) 5
```

# data\_width: Parallel data width interface. Valid values are 16, 20, 32, and 40. set data\_width(\$i) 40 # lpm\_mode: Set to 1 for LPM mode. Set to 0 for DFE mode. set lpm\_mode(\$i) 0 # rate: Set depending on full, half, quarter, octal, or hex modes (see user guide). set rate(\$i) 64

Table 2: Description on Tcl Variables

| Variables    | Description                                                                                                    | When to modify                                                                                                    |
|--------------|----------------------------------------------------------------------------------------------------|----------------------------------------------------------------------------------------------------|
| horz_step    | Describes the resolution of the horizontal scan.                                                                                                    | This value can be increased to reduce the amount of time the scan takes. A larger value results in less horizontal resolution. For optimal resolution, set to 1.                                               |
| vert_step    | Describes the resolution of the vertical scan.                                                                                                    | This value can be increased to reduce the amount of time the scan takes. A larger value results in less vertical resolution. For the optimal resolution, set to 1.                                             |
| max_prescale | Changes the amount of time<br>spent at each vertical/horizontal<br>sample. See the <i>Gear Shifting</i><br>section of <i>Eye Scan with</i><br><i>MicroBlaze MCS</i> [Ref 1] for more<br>information. | If a need for a finer BER, make this value<br>larger; this results in a longer scan time. For<br>a faster scan, make this value smaller.                                                                       |
| data_width   | The internal data width. See 7<br>Series FPGAs GTX/GTH<br>Transceivers User Guide [Ref 5]<br>and 7 Series FPGAs GTX/GTH<br>Transceivers User Guide [Ref 6]<br>for more information.                  | This is design dependent. The BER calculations is incorrect if this is not set correctly.                                                                                                    |
| lpm_mode     | This specifies whether the transceiver is in DFE or LPM mode                                                                                                    | If the LPMEN port of the transceiver is High set this to 1. Set to 0 if LPMEN is set Low.                                                                                                    |
| rate         | Specifies the horizontal resolution                                                                                                    | Use the following to determine the correct<br>value.<br>RXOUT_DIV = 1<br>rate = 32<br>RXOUT_DIV = 2<br>rate = 64<br>RXOUT_DIV = 4<br>rate = 128<br>RXOUT_DIV = 8<br>rate = 256<br>RXOUT_DIV = 16<br>rate = 512 |

www.xilinx.com

## Scaling for Different Lane Widths

Follow the steps to scale for different lane widths.

1. The IP integrator AXI block RAM must be scaled.

Each lane needs 2 KB of block RAM. This can be scaled with the **Address Editor** in IP integrator. Be sure to modify the width for jtag\_axi\_0 and mb\_ps/microblaze\_1. Figure 7 displays the **Address Editor**.

| ₽ | Diagram 🗙 🔣 Address Editor 🗙           |               |           |                |        |              |
|---|----------------------------------------|---------------|-----------|----------------|--------|--------------|
| 9 | Cell                                   | Interface Pin | Base Name | Offset Address | Range  | High Address |
| X | 🖵 手 jtag_axi_0                         |               |           |                |        |              |
|   | 🖻 🏛 Data (32 address bits : 4G)        |               |           |                |        |              |
| - | mb_ps/axi_bram_ctrl_1                  | S_AXI         | Mem0      | 0xC2000000     | 8K 💌   | 0xC2001FFF   |
|   | DRP_Bridge_hier/drp_bridge_0           | AXI           | reg0      | 0xC0000000     | 4K 🔺   | 0xC0000FFF   |
|   | DRP_Bridge_hier/drp_bridge_1           | AXI           | reg0      | 0xC0001000     | 8K     | 0xC0001FFF   |
|   | DRP_Bridge_hier/drp_bridge_2           | AXI           | reg0      | 0xC0002000     | 16K E  | 0xC0002FFF   |
|   | DRP_Bridge_hier/drp_bridge_3           | AXI           | reg0      | 0xC0003000     | 224    | 0xC0003FFF   |
|   | 🖃 🞐 mb_ps/microblaze_1                 |               |           |                | 32K    |              |
|   | 🖨 🆽 Data (32 address bits : 4G)        |               |           |                | 64K    |              |
|   | mb_ps/microblaze_1_local_memory/d      | SLMB          | Mem       | 0x00000000     | 128K   | 0x00003FFF   |
|   | me_mb_ps/axi_bram_ctrl_1               | S_AXI         | Mem0      | 0xC2000000     | 256K 🔻 | 0xC2001FFF   |
|   | DRP_Bridge_hier/drp_bridge_0           | AXI           | reg0      | 0xC0000000     | 512K   | 0xC0000FFF   |
|   | DRP_Bridge_hier/drp_bridge_1           | AXI           | reg0      | 0xC0001000     | 4K 👻   | 0xC0001FFF   |
|   | DRP_Bridge_hier/drp_bridge_2           | AXI           | reg0      | 0xC0002000     | 4K 👻   | 0xC0002FFF   |
|   | DRP_Bridge_hier/drp_bridge_3           | AXI           | reg0      | 0xC0003000     | 4K 🔹   | 0xC0003FFF   |
|   | 🖃 🎟 Instruction (32 address bits : 4G) |               |           |                |        |              |
|   | 🚥 mb_ps/microblaze_1_local_memory/il   | SLMB          | Mem       | 0x00000000     | 16K 👻  | 0x00003FFF   |

Figure 7: Adding More Block RAM to Scale for More Lanes

If the base address of the AXI block RAM is moved from 0xC2000000, then the run\_eyescan.tcl file also must be modified. The **axi\_bram\_addr** variable is shown in Figure 8 in the in the run\_eyescan.tcl file and it needs to match what is listed in the Address Editor.

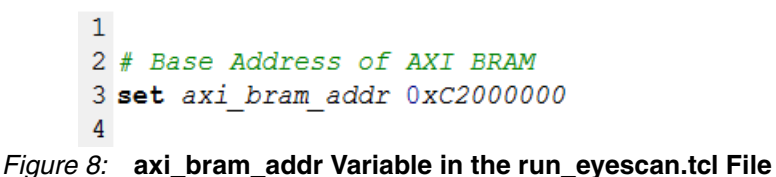

2. Match the AXI to DRP Bridge count with the lane width.

This can be done by removing or adding AXI to DRP Bridges into/from the design. When adding or removing the AXI to DRP Bridges, make sure to keep the addresses contiguous in the **Address Editor**. If they are not contiguous, then the software also needs to be modified. Notice the difference between a 4-lane and 8-lane implementation in the IP integrator canvas in Figure 9.

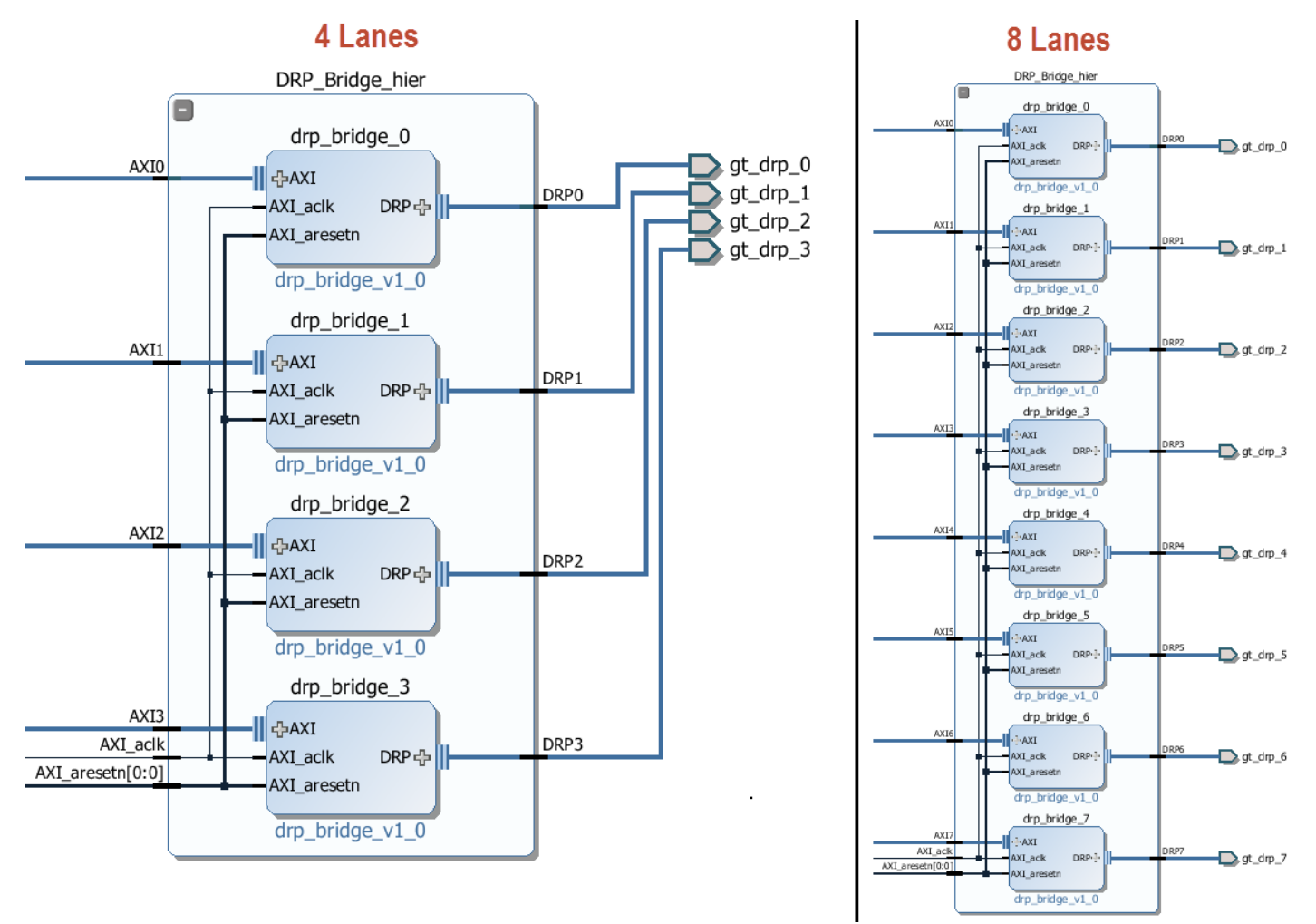

#### *Figure 9:* IP Integrator Canvas When Scaling for Different Lane Widths

Because more AXI to DRP Bridges are used, the AXI Interconnect must be adjusted to accommodate for the number of AXI to DRP Bridges.

3. A new ELF must be generated.

This requires modifying the original C code. To modify the C code and create a new ELF, the hardware specification must be exported. This can be done at several different stages, but it is easiest to do immediately after synthesis. In IP integrator, right-click the eyescan\_subsystem and select Export Hardware for SDK shown Figure 10.

## **E** XILINX.

| File Edit Flow Tools Windo                                                                                                    | ow Layout View Help                                                                                                    |                                                                                                    | Q~ Search commands     |
|----------------------------------------------------------------------------------------------------|----------------------------------------------------------------------------------------------------|----------------------------------------------------------------------------------------------------|------------------------|
| 🯄 🚵 🖩   10 🕫 🐚 🎼 🗙   🛛                                                                                                    | 🔸 ≽ 🖢 🎦 🚳 🛞 🔼 🚳 🔚 Default Layout 🛛 👻 🎉 🤻                                                                                                    | h 🔪 😳                                                                                                    | Implementation Complet |
| Flow Navigator «                                                                                                    | Block Design - eyescan_subsystem                                                                                                    |                                                                                                    |                        |
| 오 🎞 🗰                                                                                                    | Sources - 🗆 🖒 ×                                                                                                    | J= Diagram × B_Address Editor ×                                                                                                    | 00×                    |
| Project Manager     G Project Settings     Add Sources     FP Catalog                                                                                                    | State         State         State <t< th=""><th>A spescal subsystem •</th><th>^</th></t<>                                                                                                    | A spescal subsystem •                                                                                                    | ^                      |
| P Integrator     Create Block Design     Generate Block Design     Generate Block Design                                                                                        | Constraints (1)     Simulation Sources (2)     Open File     Create HDL Wrapper                                                                                                    | Crite At+0                                                                                                    |                        |
| <ul> <li>Simulation</li> <li>Simulation Settings</li> <li>Run Simulation</li> </ul>                                                                                             | View Instantiation Temp<br>Generate Output Produc<br>Reset Output Products                                                                                                    | tate<br>ts                                                                                                    |                        |
| <ul> <li>RTL Analysis</li> <li>B Open Elaborated Design</li> </ul>                                                                                                    | Kierarchy IP Sources Libre     Ackage Block Design                                                                                                    |                                                                                                    |                        |
| <ul> <li>Synthesis</li> <li>Synthesis Settings</li> <li>Run Synthesis</li> <li>Mun Synthesis</li> <li>Open Synthesized Design</li> </ul>                                        | Sources is besign in<br>Source File Properties                                                                                                    | ct Alt+I Delate                                                                                                    |                        |
| <ul> <li>Implementation</li> <li>Implementation Settings</li> <li>Run Implementation</li> <li>         Implementation     </li> <li>         Implemented Design     </li> </ul> | Location: C:/am<br>Type: Block Disable File<br>Part: xc/2d<br>Size: 1143.3 Ø Refresh Hierarchy Update                                                                                                    | Alt+Equals<br>Alt+Minus                                                                                                    |                        |
| Program and Debug     Bitstream Settings                                                                                                    | General Properties IP Hierarchy                                                                                                    | •                                                                                                    | 5 K                    |
| v unstream settings<br>v Generate Bittream<br>>                                                                                                    | Td Console     A       Zdding component in<br>Adding component in<br>Roding component in<br>Roding component in<br>Roding component in<br>Successfully read<br>comen_bd_design: Tim<br>Adding component in<br>Successfully read<br>comen_bd_design: Tim<br>Adding component in<br>Successfully read<br>comen_bd_design: Tim<br>Adding component in<br>Successfully read<br>comen_bd_design: Tim<br>Adding component in<br>Successfully read<br>comen_bd_design: Tim<br>Adding component in<br>Successfully read<br>comen_bd_design: Tim<br>Adding component in<br>Successfully read<br>comen_bd_design: Tim<br>Adding component in<br>Successfully read<br>comen_bd_design: Tim<br>Adding component in<br>Successfully read<br>comen_bd_design: Tim<br>Adding component in<br>Successfully read<br>comen_bd_design: Tim<br>Adding component in<br>Adding component in<br>Addin | interview           locdule           bran           pridag_0           pridag_1           pridag_2           pridag_2 <td< th=""><th>- 0 2 ×</th></td<> | - 0 2 ×                |

Figure 10: Exporting IP Integrator Subsystem to SDK

4. After selecting **Export Hardware for SDK**, select the options shown in Figure 11. This launches the SDK with the hardware specification.

| Source:    | Å eyescan_subsystem.bd             | • |
|------------|------------------------------------|---|
| export to: | S <local project="" to=""></local> | * |
| Vorkspace: | Solution <                         | * |
| Export H   | ardware                            |   |

Figure 11: Launching SDK from Vivado

 Next, create a new Board Support Package (BSP) by clicking File > New > Board Support Package as shown in Figure 12.

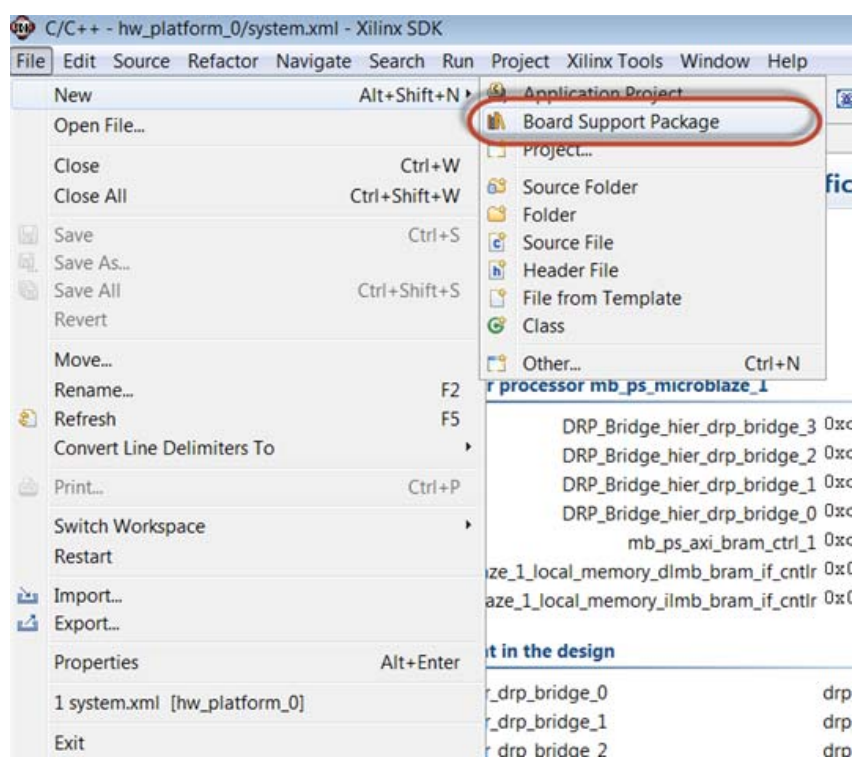

Figure 12: Creating a Board Support Package

6. Change the name of the BSP to **eyescan\_software\_bsp** as shown in Figure 13 and select **Finish**. The name of the BSP must be changed so the application can be imported correctly.

| 🐵 New Board Support P                | Package Project                                                                                                    | - • ×            |  |  |  |  |
|--------------------------------------|----------------------------------------------------------------------------------------------------|------------------|--|--|--|--|
| Xilinx Board Support Package Project |                                                                                                    |                  |  |  |  |  |
| Create a Board Suppor                | t Package.                                                                                                    |                  |  |  |  |  |
| Project name: eyescan                | _software_bsp<br>n<br>can\AC701\run_here\pcie_eyescan.sdk\SDK\SDK_Export <sup>)</sup>                                                                                                    | Browse           |  |  |  |  |
| Choose file sy                       | /stem: default 👻                                                                                                    |                  |  |  |  |  |
| Target Hardware                      | w platform 0                                                                                                    |                  |  |  |  |  |
| CPU:                                 | nb ns microblaze 1                                                                                                    |                  |  |  |  |  |
| Board Support Packag                 | je OS                                                                                                    |                  |  |  |  |  |
| xilkernel<br>standalone              | Standalone is a simple, low-level software layer. It provid<br>access to basic processor features such as caches, interru<br>and exceptions as well as the basic features of a hosted<br>environment, such as standard input and output, profiling<br>abort and exit. | ies<br>pts<br>g, |  |  |  |  |
| ?                                    | Finish                                                                                                    | Cancel           |  |  |  |  |

Figure 13: Changing the BSP Project Name

7. Select the default options for the BSP shown in Figure 14.

| 🐵 Board Support Package Settings 🧮 🐱                                           |                                                                                                    |                                                                                                    |                                                                                                    |                                                                                                    |
|--------------------------------------------------------------------------------|----------------------------------------------------------------------------------------------------|----------------------------------------------------------------------------------------------------|----------------------------------------------------------------------------------------------------|----------------------------------------------------------------------------------------------------|
| Board Support P                                                                | ackage Settings                                                                                                    |                                                                                                    |                                                                                                    |                                                                                                    |
| Control various set                                                            | tings of your Board S                                                                                                    | Support Packad                                                                                                    | je.                                                                                                    |                                                                                                    |
|                                                                                |                                                                                                    |                                                                                                    |                                                                                                    |                                                                                                    |
| <ul> <li>Overview</li> <li>standalone</li> <li>drivers</li> <li>cpu</li> </ul> | standalone_bsp_<br>OS Type: stan<br>OS Version: 3.1<br>Target Hardware<br>Hardware Specit<br>Processor:<br>Supported Libra<br>Check the box m<br>in the navigator<br>Name<br>[Name<br>[Iwip140<br>[xilfatfs<br>[xilflash] | 0<br>dalone<br>1.a ▼<br>ication: C:\sme<br>mb_ps<br>ries<br>ext to the libra<br>on the left.<br>Version<br>1.06.a<br>1.00.a<br>3.04.a | Standalone is a simple, low-level software layer<br>processor features such as caches, interrupts an<br>features of a hosted environment, such as stand<br>abort and exit.<br>exeyescan\AC701\run_here\pcie_eyescan.sdk\SDK<br>s_microblaze_1<br>aries you want included in your Board Support Pac<br>Description<br>IwIP TCP/IP Stack library: IwIP v1.4.0, Xilinx<br>Provides read/write routines to access file<br>Xilinx Flash library for Intel/AMD CFI com | r. It provides access to basic<br>d exceptions as well as the basic<br>lard input and output, profiling,<br>\SDK_Export\hw_platform_0\system |
|                                                                                | xilisf                                                                                                    | 3.02.a                                                                                                    | Xilinx In-system and Serial Flash Library                                                                                                    |                                                                                                    |
|                                                                                | xilmfs                                                                                                    | 1.00.a                                                                                                    | Xilinx Memory File System                                                                                                    |                                                                                                    |
|                                                                                | xilskey                                                                                                    | 1.01.a                                                                                                    | XIIInx Secure Key Library                                                                                                    |                                                                                                    |
|                                                                                |                                                                                                    |                                                                                                    |                                                                                                    |                                                                                                    |
| ?                                                                              |                                                                                                    |                                                                                                    | (                                                                                                    | OK Cancel                                                                                                    |

Figure 14: BSP Settings

8. Right-click in the **Project Explorer** panel and select **Import** as shown in Figure 15.

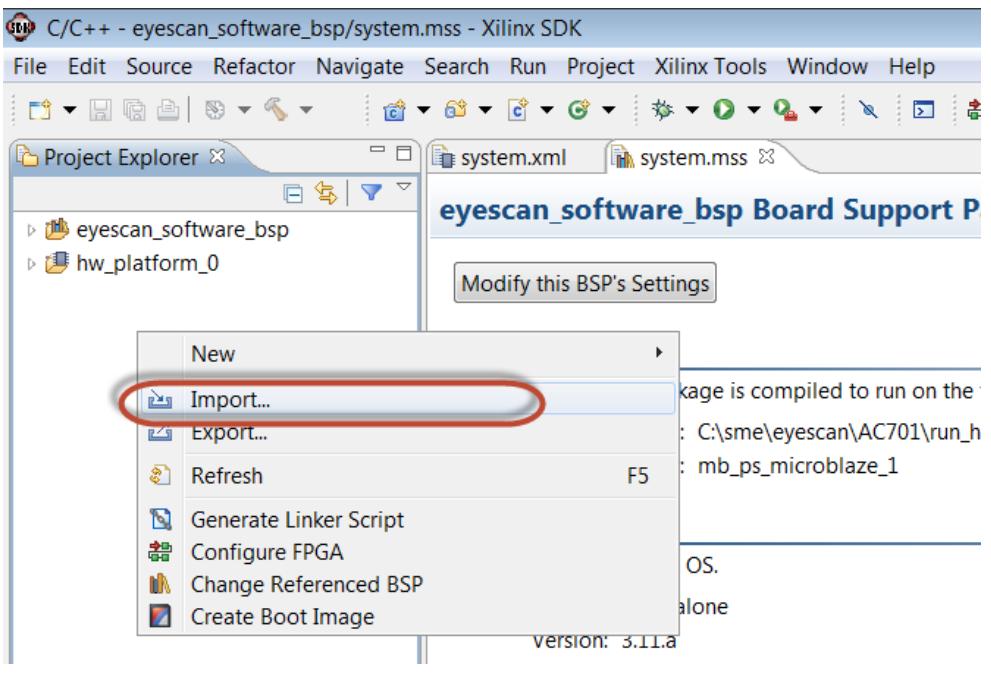

Figure 15: Importing Eye Scan Software Step 1

9. An Import window launches. Select **General > Existing Projects** into Workspace and then click **Next** as shown in Figure 16.

| 🚱 Import                                                                                                    | - • ×  |
|----------------------------------------------------------------------------------------------------|--------|
| Select<br>Create new projects from an archive file or directory.                                                                                                    | Ľ      |
| Select an import source:                                                                                                    |        |
| type filter text                                                                                                    |        |
| <ul> <li>General</li> <li>Archive File</li> <li>Existing Projects into Workspace</li> <li>, File System</li> <li>Preferences</li> <li>C/C++</li> <li>Fistall</li> <li>Remote Systems</li> <li>Run/Debug</li> <li>Team</li> </ul> |        |
| ? < Back Next > Finish                                                                                                    | Cancel |

Figure 16: Importing Eye Scan Software Step 2

10. In the next window, choose the **Select** archive file: option and browse for the appropriate zip file in the "source/software" directory. The appropriate file is referring to either the GTP, GTX, or GTH software file. In the **Projects** panel, make sure the software directory is selected as shown in Figure 17. Click **Finish**.

| 🐵 Import                  |                                                               |              |
|---------------------------|---------------------------------------------------------------|--------------|
| Import Projects           |                                                               |              |
| Select a directory to sea | rch for existing Eclipse projects.                            |              |
|                           |                                                               |              |
| Select root directory:    |                                                               | Browse       |
| Select archive file:      | C:\sme\eyescan\AC701\source\software\eyescan_software_GTP.zip | Browse       |
| Projects:                 |                                                               |              |
| eyescan_software          | (eyescan_software)                                            | Select All   |
|                           |                                                               | Deselect All |
| Copy projects into we     | orkspace                                                      |              |
| Working sets              |                                                               |              |
| Add project to work       | ing sets                                                      |              |
| Working sets:             |                                                               | Select       |
|                           |                                                               |              |
|                           |                                                               |              |
|                           |                                                               |              |
| ?                         | < Back Next > Finish                                          | Cancel       |
|                           |                                                               |              |

Figure 17: Importing an Archive File

11. Locate the es\_controller.h file and change NUM\_LANES to the appropriate number of lanes. Save the changes and recompile to create a new ELF file in the Debug directory shown in Figure 18.

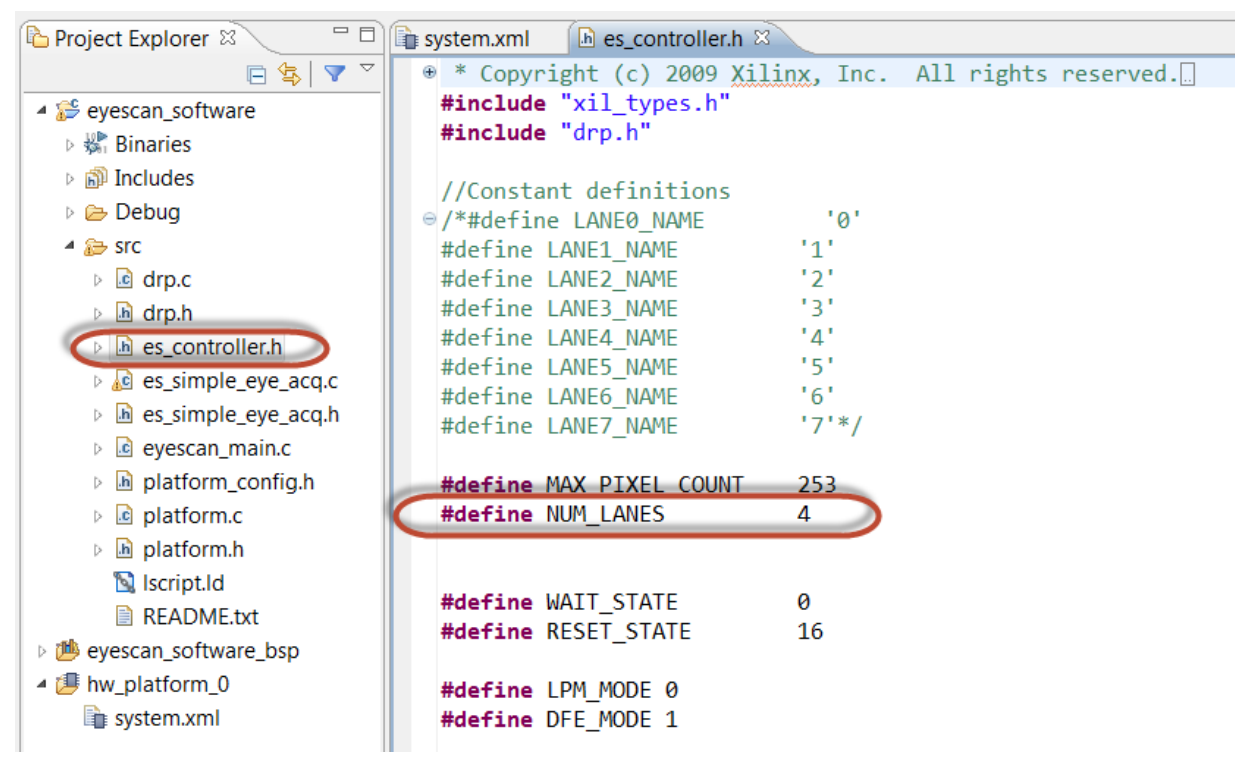

Figure 18: Modifying es\_controller.h for Different Lane Widths

 After modifying the ELF, include the ELF in Vivado project (MicroBlaze only). To perform this, make sure to be in the Project Manager view and go to Tools > Associate ELF Files (Figure 19).

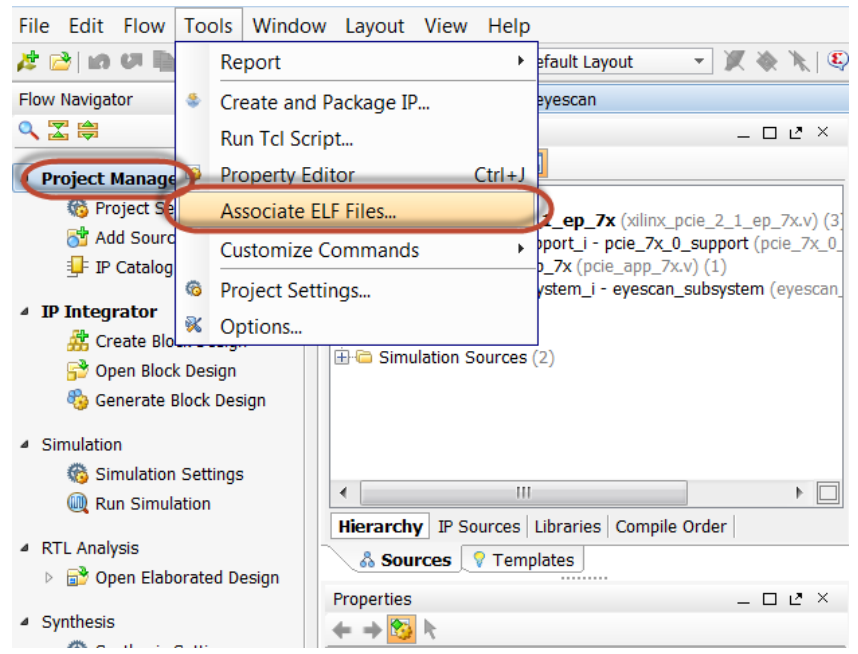

Figure 19: Associating ELF Files to MicroBlaze Part 1

www.xilinx.com

13. Select the new ELF file in the subsequent window and click OK.

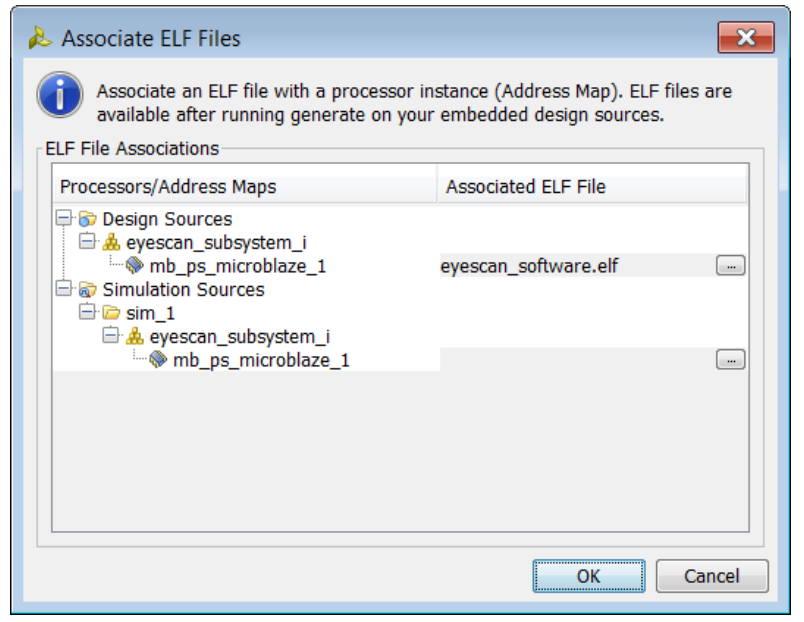

Figure 20: Associating ELF Files to MicroBlaze Part 2

14. After the ELF is mapped, generate the bitstream. The run\_eyescan.tcl file must be modified. The NUM\_CH must be modified the actual number of lanes.

| 12 | ##########################              |
|----|-----------------------------------------|
| 13 | <i># Set test parameters</i>            |
| 14 | ####################################### |
| 15 | (set NUM_CH 8                           |
| 16 | set ch_list 0                           |
| 17 |                                         |

#### Figure 21: Modifying run\_eyescan.tcl for Different Lane Widths

15. Create a boot image (Zynq-7000 only)

A boot image generally requires three files. A bit file, a software application, and an FSBL. The bit file and software application are already created. To create an FSBL, go to **File** > **New** > **Application Project**, shown in Figure 22.

| <u>ون</u> | C/C++ - eyescar | n_software | _bsp/system | n.mss - Xi | linx SDK     |      |                       |        |           |
|-----------|-----------------|------------|-------------|------------|--------------|------|-----------------------|--------|-----------|
| File      | Edit Source     | Refactor   | Navigate    | Search     | Run Proje    | ct X | ilinx Tools Window H  | Help   | _         |
|           | New             |            |             | А          | lt+Shift+N ▸ | 4    | Application Project   |        | 6         |
|           | Open File       |            |             |            |              | UN.  | Board Support Package | e      |           |
|           | Close           |            |             |            | Ctrl+W       |      | Project               |        |           |
|           | Close All       |            |             | Ctr        | l+Shift+W    | 63   | Source Folder         |        |           |
|           | C               |            |             |            | Chul - C     | C    | Folder                |        |           |
|           | Save            |            |             |            | Ctri+S       | C    | Source File           |        |           |
|           | Save As         |            |             | -          |              | ĥ    | Header File           |        |           |
|           | Save All        |            |             | C          | trl+Shift+S  |      | File from Template    |        |           |
|           | Revert          |            |             |            |              | C    | Class                 |        | target    |
|           | Move            |            |             |            |              | 1    | Other                 | Ctrl+N | wescand   |
|           | Rename          |            |             |            | F2           |      | 7 cortovo0 0          |        | _ryescan: |
| ଛ         | Refresh         |            |             |            | F5           | . p  | S7_CORTEXA9_0         |        |           |

Figure 22: Creating an FSBL

16. The name of the FSBL is not important, but this application note names it myfsbl. It is important to use the existing BSP linked to the software application as shown in Figure 23.

| 😥 New Project 💼 💼 📼                                                                                                    |                          |  |  |  |  |  |
|----------------------------------------------------------------------------------------------------|--------------------------|--|--|--|--|--|
| Application Project                                                                                                    |                          |  |  |  |  |  |
| Create a managed make application project.                                                                                                    |                          |  |  |  |  |  |
| Project name: myfsbl<br>✓ Use default location<br>Location: C:\sme\eyescan\ZC706\run_here\pcie_eyescan.sdk\SDK\SDK_Export\<br>Choose file system: default ▼<br>Toeset Handman | Browse                   |  |  |  |  |  |
| Target Hardware                                                                                                    |                          |  |  |  |  |  |
| Hardware Platform hw_platform_0                                                                                                    | <b>▼</b> ]               |  |  |  |  |  |
| Processor ps7_cortexa9_0                                                                                                    | Processor ps7_cortexa9_0 |  |  |  |  |  |
| Target Software                                                                                                    |                          |  |  |  |  |  |
| OS Platform standalone                                                                                                    | •                        |  |  |  |  |  |
| Language 💿 C 🔘 C++                                                                                                    |                          |  |  |  |  |  |
| Board Support Package Create New myfsbl_bsp                                                                                                    |                          |  |  |  |  |  |
| Use existing eyescan_software_bsp                                                                                                    | •)                       |  |  |  |  |  |
|                                                                                                    |                          |  |  |  |  |  |
|                                                                                                    |                          |  |  |  |  |  |
| Output > Finish                                                                                                    | Cancel                   |  |  |  |  |  |

Figure 23: Labeling FSBL Project

17. Select **Zynq FSBL** and click **Finish**.

| 😳 New Project                                                                                  |                                                                                                    |
|------------------------------------------------------------------------------------------------|----------------------------------------------------------------------------------------------------|
| Templates                                                                                      | G                                                                                                    |
| Create one of the available templates to generat<br>project.                                   | e a fully-functioning application                                                                                                    |
| Available Templates:                                                                           |                                                                                                    |
| Dhrystone<br>Empty Application<br>Hello World<br>Memory Tests<br>Peripheral Tests<br>Zynq FSBL | First Stage Bootloader (FSBL) for Zynq. The<br>FSBL configures the FPGA with HW bit stream<br>(if it exists) and loads the Operating System<br>(OS) Image or Standalone (SA) Image or 2nd<br>Stage Boot Loader image from the<br>non-volatile memory (NAND/NOR/QSPI) to<br>RAM (DDR) and starts executing it. It<br>supports multiple partitions, and each<br>partition can be a code image or a bit<br>stream. |
| ? < Back No                                                                                    | ext > Finish Cancel                                                                                                    |

Figure 24: Specifying a Zynq FSBL Template

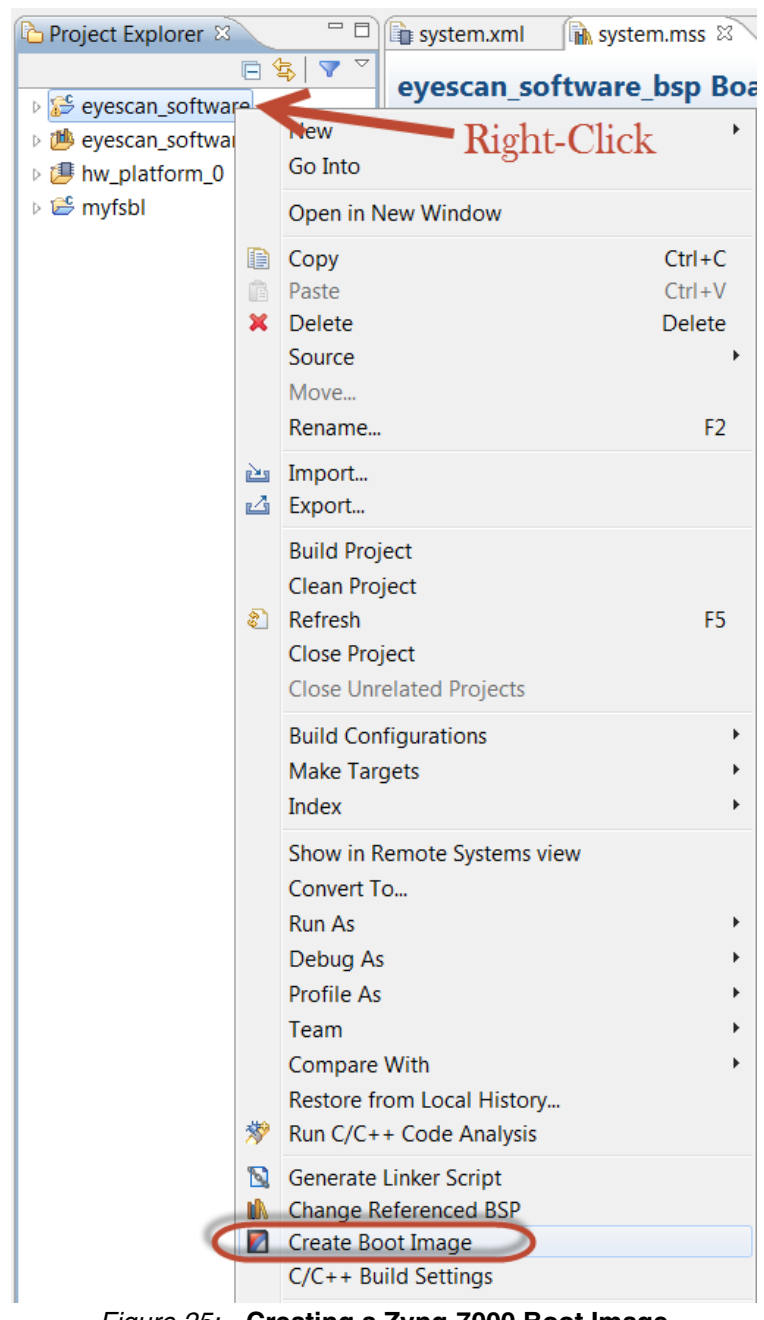

18. Next, create the image by right-clicking the eye\_scan\_software project and select

Create Boot Image as shown in Figure 25.

Figure 25: Creating a Zynq-7000 Boot Image

19. Change the output extension to .mcs as shown in Figure 26 and select Create Image.

| 🐵 Create Zynd    | a Boot Image                                                                                                    |           |      | ×      |
|------------------|----------------------------------------------------------------------------------------------------|-----------|------|--------|
| Create Zyng      | Boot Image                                                                                                    |           |      |        |
| Creates Zynq     | Boot Image in .bin and .mcs formats from given FSBL elf and partition files in specified output folder.                                              |           |      |        |
| Oreate new       | BIF file 🔘 Import from existing BIF file                                                                                                    |           |      |        |
| BIF file path    | C:\sme\eyescan\ZC706\run_here\pcie_eyescan.sdk\SDK\SDK_Export\myfsbl\bootimage\myfsbl.bif                                                            |           |      | Browse |
| Use Authen       | tication                                                                                                    |           |      |        |
| Authenticatio    | n keys                                                                                                    |           |      |        |
| РРК              | Browse                                                                                                    |           |      | Browse |
| SPK              | Browse SSK                                                                                                    |           |      | Browse |
| SPK Signature    | Browse                                                                                                    |           |      |        |
| Use encrypt      | ion                                                                                                    |           |      |        |
| Encryption ke    | y                                                                                                    |           |      |        |
| Key file         |                                                                                                    |           |      | Browse |
| Key store        |                                                                                                    |           |      |        |
| Part name        |                                                                                                    |           |      |        |
| Boot image pa    | rtitions                                                                                                    |           |      |        |
| File path        |                                                                                                    | Encrypted | Auth | Add    |
| (bootloader)     | C:\sme\eyescan\ZC706\run_here\pcie_eyescan.sdk\SDK\SDK_Export\myfsbl\Debug\myfsbl.elf                                                                | none      | none | Delete |
| C:\sme\eyesc     | an\ZC706\run_here\pcie_eyescan.sdk\SDK\SDK_Export\hw_platform_0\system.bit<br>an\ZC706\run_here\pcie_eyescan.sdk\SDK\SDK_Export\eyescan_software.elf | none      | none | Edit   |
| C. (Sinc (Cycsc) |                                                                                                    | none      | none |        |
|                  |                                                                                                    |           |      |        |
|                  |                                                                                                    |           |      | Down   |
| •                | III                                                                                                    |           | •    |        |
| Output path      | C:\sme\eyescan\ZC706\run_here\pcie_eyescan.sdk\SDK\SDK_Export\myfsbl\bootimag.output.mcs                                                             |           |      | Browse |
|                  |                                                                                                    |           |      |        |
| ?                | Create                                                                                                    | e Image   | Cano | el     |
|                  |                                                                                                    |           |      |        |

Figure 26: Specify Boot Image File Name

## Incorporate a Custom Design

There are two primary ways to incorporate the reference design files into a custom design.

- 1. Add the entire IP integrator subsystem and connect to DRP interfaces
- 2. Add the IP integrator design and consider modifications:
  - Remove MicroBlaze and replace with another AXI master. Potential options:
    - PCI Express
    - Ethernet
  - Remove the AXI block RAM and replace with a deeper memory. Potential options:
    - DDR3
    - Flash
    - Local memory of system
  - Replace JTAG to AXI IP with another AXI master. Potential options:
    - PCI Express
    - Ethernet

Use an existing MicroBlaze and incorporate software

The option 1 is fairly straight-forward and is not discussed further in this section due to the simplicity. Option 2 allows for flexibility, yet is very simple from a hardware standpoint due to the AXI4 plug-and-play functionality with IP integrator.

Figure 27 shows an example of how to integrate the example into a design.

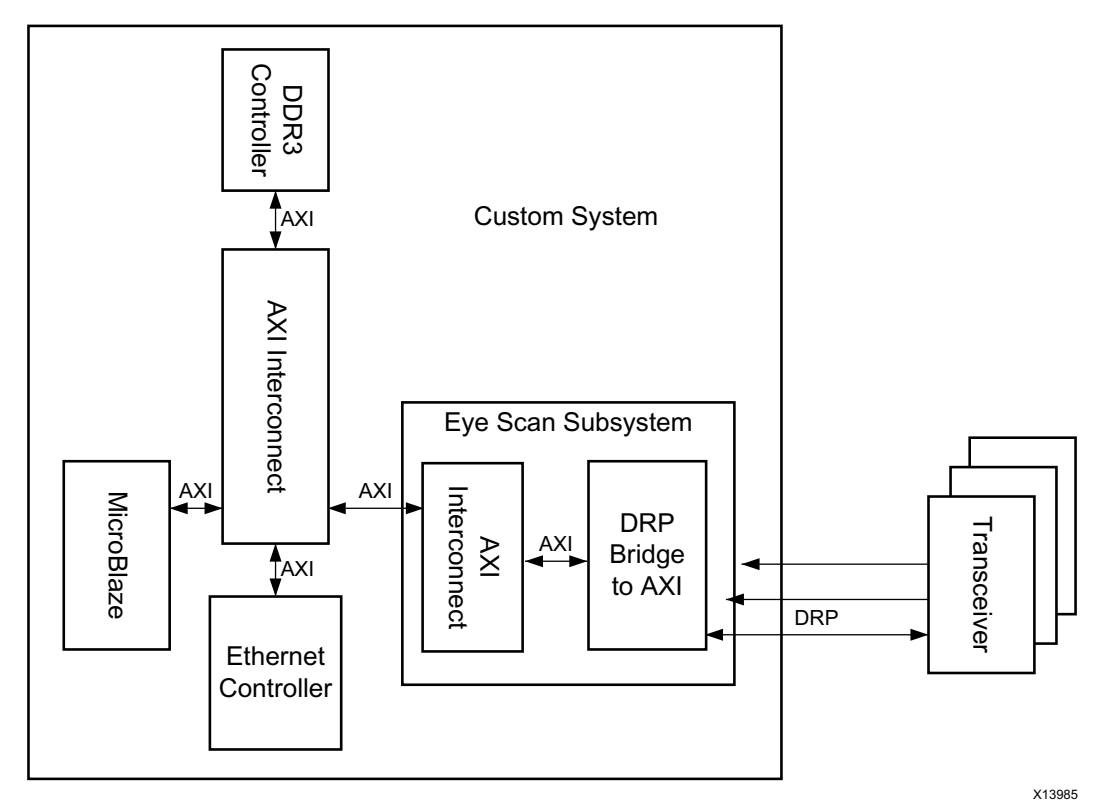

Figure 27: Example System Showing Integration Options

Figure 27 shows one implementation option where MicroBlaze can store all of the scan data in the DDR3 SDRAM. After it completes, then it can upload the data using the Ethernet Controller so the scan can be displayed later. In this example, the MicroBlaze performs the functions of the original MicroBlaze from the reference design as well as the function of the JTAG to AXI IP where it pulls the data from storage. Instead, the communication off of the FPGA would be through Ethernet.

**Upgrading** To upgrade to a newer version of Vivado, the reference design needs to generate all of the output products in Vivado 2013.3. After the output products are generated, the project can be opened with a newer version of Vivado to upgrade the IP core. For details, follow the upgrade guidelines from *Vivado Design Suite User Guide: Designing with IP* [Ref 4].

Using the Prebuilt Images Prebuilt bitstreams for the AC701, KC705, VC709, and KCU105 are provided to run the examples quickly without building all of the outputs files. An MCS image is provided for the ZC706 to load the PS software and PL bitstream. The bitstreams can be programmed with Vivado, while the MCS image needs to be programmed with SDK.

www.xilinx.com

To use the prebuilt images open the Vivado IDE and change the working directory to the prebuilt\_images directory within the Tcl console. After the boards are programed, run the following command in the Vivado Tcl console:

```
>> open_hw
```

Source the source\_eyescan.tcl file with the following command in the Tcl console:

>> source -quiet ./source\_eyescan.tcl

Depending on the targeted board, the next command varies. For example, if using the VC709 evaluation board, run the following command in the Tcl Console:

>> source\_eyescan -board VC709

A scan should begin and finish by uploading the Eye Scan results to the Vivado IDE.

## Resource Utilization

Table 3 describes the resource utilization for x4 lane subsystem.

#### Table 3: Resource Utilization for x4 Lane Subsystem

| Eye Scan Subsystem<br>(x4 Lanes) | LUTs  | FFs   | RAMs |
|----------------------------------|-------|-------|------|
| MicroBlaze                       | 788   | 655   | 0    |
| Interconnect                     | 1,864 | 1,677 | 0    |
| 4 DRP Bridges                    | 136   | 240   | 0    |
| AXI block RAM                    | 293   | 270   | 2    |
| Local block RAM                  | 12    | 6     | 4    |
| JTAG to AXI                      | 1,488 | 1,801 | 0    |

Table 4 describes the resource utilization for x8 lane subsystem.

Table 4: Resource Utilization for x8 Lane Subsystem

| Eye Scan Subsystem<br>(x8 Lanes) | LUTs  | FFs   | RAMs |
|----------------------------------|-------|-------|------|
| MicroBlaze                       | 795   | 655   | 0    |
| Interconnect                     | 3,522 | 3,270 | 0    |
| 8 DRP Bridges                    | 272   | 480   | 0    |
| AXI block RAM                    | 295   | 276   | 4    |
| Local block RAM                  | 12    | 6     | 4    |
| JTAG to AXI                      | 1,487 | 1,801 | 0    |

## **File Description**

Table 5 describes the directory structure of the reference design.

#### Table 5: File and Directory Structure Description

| Directory and Files <> Refers to a<br>Directory                                                                                                    | Description                                                                                                    |  |  |  |
|----------------------------------------------------------------------------------------------------|----------------------------------------------------------------------------------------------------|--|--|--|
| <board ac701,="" kc705,="" name:="" vc709,<br="">KCU105, or ZC706&gt;<br/><run_here><br/>build_bitstream.tcl</run_here></board>                                            | This Tcl script creates the Vivado project and run<br>through the tools to generate a bit file. This also sources<br>the Eye Scan scripts so that it is ready to be scanned.                                                                                                    |  |  |  |
| <board ac701,="" kc705,="" name:="" vc709,<br="">KCU105, or ZC706&gt;<br/><scan_time><br/>run_eyescan.tcl</scan_time></board>                                              | This Tcl script contains the procedures for running an Eye Scan. After this file is sourced, it is required to execute the run_scan command to extract an Eye Scan. This file contains variables that need to be correct for the Eye Scan to work properly.                                                                                                |  |  |  |
| <board ac701,="" kc705,="" name:="" vc709,<br="">KCU105, or ZC706&gt;<br/><scan_time><br/>Es_pc_host.tcl</scan_time></board>                                               | This Tcl script contains the primary procedures which<br>poll control registers and also reads the Eye Scan data<br>from the block RAM.                                                                                                    |  |  |  |
| <board ac701,="" kc705,="" name:="" vc709,<br="">KCU105, or ZC706&gt;<br/><scan_time><br/>Load_vivado_scans.tcl</scan_time></board>                                        | This Tcl script takes the CSV files created from the Eye Scan and display them within the Vivado IDE.                                                                                                    |  |  |  |
| <board ac701,="" kc705,="" name:="" vc709,<br="">KCU105, or ZC706&gt;<br/><source rtl=""/></board>                                                                         | This folder contains all the RTL for the PCI Express example design                                                                                                    |  |  |  |
| <board ac701,="" kc705,="" name:="" vc709,<br="">KCU105, or ZC706&gt;<br/><source ipi_design=""/><br/>[board name]_ipi.tcl</board>                                         | This Tcl script creates the IP integrator design. This was<br>originally created with the write_bd_tcl command when<br>the subsystem was originally created.                                                                                                    |  |  |  |
| <board ac701,="" kc705,="" name:="" vc709,<br="">KCU105, or ZC706&gt;<br/><source custom_ip=""/><br/><drp_bridge_ip><br/><drp_mux_ip></drp_mux_ip></drp_bridge_ip></board> | These two directories contain custom IP for the IP<br>integrator design. The <custom_ip> directory needs to<br/>be added to the project's IP repository. These IPs were<br/>packaged with the Vivado IP packager. This example<br/>does not use the drp MUX IP, however, the MUX was<br/>provided two separate modules want to access the DRP.</custom_ip> |  |  |  |
| <board ac701,="" kc705,="" name:="" vc709,<br="">KCU105, or ZC706&gt;<br/><source core=""/></board>                                                                        | This directory contains the source file for the PCI Express core. The extension is .XCI.                                                                                                    |  |  |  |
| <board ac701,="" kc705,="" name:="" vc709,<br="">KCU105, or ZC706&gt;<br/><source constraints=""/></board>                                                                 | This directory contains the Vivado constraints file for the PCI Express example design. The extension is .XDC.                                                                                                    |  |  |  |
| <board ac701,="" kc705,="" name:="" vc709,<br="">KCU105, or ZC706&gt;<br/><source software=""/><br/>Prebuilt.er</board>                                                    | The prebuilt_elf.elf is the software compiled for<br>MicroBlaze that runs the Eye Scan algorithm. The ELF is<br>ultimately packed into the MicroBlaze local block RAM.                                                                                                    |  |  |  |
| <board ac701,="" kc705,="" name:="" vc709,<br="">KCU105, or ZC706&gt;<br/><source software=""/><br/>eyescan_software_[GT type: GTP,<br/>GTX, or GTH].zip</board>           | This zip file is an archived software project for SDK. This file can be imported into SDK to compile your own ELF.                                                                                                    |  |  |  |

| Directory and Files <> Refers to a<br>Directory      | Description                                                                                                    |
|------------------------------------------------------|----------------------------------------------------------------------------------------------------|
| <prebuilt_image></prebuilt_image>                    | This directory contains bit files for the AC701, KC705, KCU105, and VC709. For the ZC706, an MCS image is provided. All images are ready to execute an Eye Scan. |
| <prebuilt_image>/source_eyescan.tcl</prebuilt_image> | This Tcl Script executes an Eye Scan for the targeted board.                                                                                                    |

#### Table 5: File and Directory Structure Description (Cont'd)

## Conclusion

Extracting an Eye Scan from a link allows you to measure an accurate amount of margin in a real system. A predetermined pattern is not necessary and running an Eye Scan is completely non-destructive, allowing Eye Scan to be added into any transceiver link. By utilizing the files provided in the reference design, including the logic to extract the Eye Scan is very simple to implement. The reference design files leverage the ease of use of the IP integrator tool as well as the plug and play functionality of AXI. Such ease of use allows you to quickly add Eye Scan as a new feature for your product.

## References

This document uses the following references

- 1. Eye Scan with MicroBlaze MCS (XAPP743)
- 2. PCI-SIG® Specifications
- 3. Using the Memory Endpoint Test Driver (MET) with the Programmed Input/Output Example Design for PCI Express Endpoint Cores (XAPP1022)
- 4. Vivado Design Suite User Guide: Designing with IP (UG896)
- 5. 7 Series FPGAs GTX/GTH Transceivers User Guide (UG476)
- 6. 7 Series FPGAs GTP Transceivers User Guide (UG482)

## Revision History

The following table shows the revision history for this document.

| Date       | Version | Description of Revisions                                                                                                    |
|------------|---------|----------------------------------------------------------------------------------------------------|
| 11/19/2014 | 1.1     | Added UltraScale support.                                                                                                    |
| 01/06/2014 | 1.0     | <ul> <li>Updated DRP Address x3 in Table 1: Example of Address<br/>Correlation between AXI and DRP.</li> <li>Updated eye_scan_software in step 18.</li> <li>Updated description in Table 5: File and Directory Structure<br/>Description.</li> </ul> |
| 12/18/2013 | 1.0     | Initial Xilinx release.                                                                                                    |

## Notice of Disclaimer

The information disclosed to you hereunder (the "Materials") is provided solely for the selection and use of Xilinx products. To the maximum extent permitted by applicable law: (1) Materials are made available "AS IS" and with all faults, Xilinx hereby DISCLAIMS ALL WARRANTIES AND CONDITIONS, EXPRESS, OR STATUTORY, INCLUDING BUT NOT LIMITED TO WARRANTIES OF IMPLIED. MERCHANTABILITY, NON-INFRINGEMENT, OR FITNESS FOR ANY PARTICULAR PURPOSE; and (2) Xilinx shall not be liable (whether in contract or tort, including negligence, or under any other theory of liability) for any loss or damage of any kind or nature related to, arising under, or in connection with, the Materials (including your use of the Materials), including for any direct, indirect, special, incidental, or consequential loss or damage (including loss of data, profits, goodwill, or any type of loss or damage suffered as a result of any action brought by a third party) even if such damage or loss was reasonably foreseeable or Xilinx had been advised of the possibility of the same. Xilinx assumes no obligation to correct any errors contained in the Materials or to notify you of updates to the Materials or to product specifications. You may not reproduce, modify, distribute, or publicly display the Materials without prior written consent. Certain products are subject to the terms and conditions of the Limited Warranties which can be viewed at http://www.xilinx.com/warranty.htm; IP cores may be subject to warranty and support terms contained in a license issued to you by Xilinx. Xilinx products are not designed or intended to be fail-safe or for use in any application requiring fail-safe performance; you assume sole risk and liability for use of Xilinx products in Critical Applications: http://www.xilinx.com/warranty.htm#critapps.

## Automotive Applications Disclaimer

XILINX PRODUCTS ARE NOT DESIGNED OR INTENDED TO BE FAIL-SAFE, OR FOR USE IN ANY APPLICATION REQUIRING FAIL-SAFE PERFORMANCE, SUCH AS APPLICATIONS RELATED TO: (I) THE DEPLOYMENT OF AIRBAGS, (II) CONTROL OF A VEHICLE, UNLESS THERE IS A FAIL-SAFE OR REDUNDANCY FEATURE (WHICH DOES NOT INCLUDE USE OF SOFTWARE IN THE XILINX DEVICE TO IMPLEMENT THE REDUNDANCY) AND A WARNING SIGNAL UPON FAILURE TO THE OPERATOR, OR (III) USES THAT COULD LEAD TO DEATH OR PERSONAL INJURY. CUSTOMER ASSUMES THE SOLE RISK AND LIABILITY OF ANY USE OF XILINX PRODUCTS IN SUCH APPLICATIONS.